# **HW-W850** <sub>用户手册</sub>

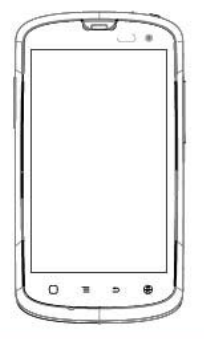

Hajer 125

重要须知

### 使用手机时的注意事项

请严格遵守以下注意事,以避免可能发生的火灾或法律责任。

| !                                                                      | 在禁止使用手机的场所,或者<br>使用手机会引起干扰或危险<br>时,请关闭手机。  | X          | 请勿将手机及附件放置于具有<br>强大电磁场附近。                        |  |  |  |  |  |
|------------------------------------------------------------------------|--------------------------------------------|------------|--------------------------------------------------|--|--|--|--|--|
| <b>a</b>                                                               | 请勿在驾驶汽车时使用手机。<br>以免妨碍安全驾驶。                 |            | 请将手机远离磁性设备,手机<br>的辐射会抹掉磁性设备上存储<br>的信息。           |  |  |  |  |  |
| Ð                                                                      | 在医疗场所,请遵守有关规定<br>或条例。在塞近医疗设备的区<br>域,请关闭手机。 |            | 在化学制品、燃料等危险品或<br>加油站附近应关机。                       |  |  |  |  |  |
|                                                                        | 登机时请关闭手机,以免无线<br>信号干扰飞机控制信号。               | J          | 请将手机及附件放在儿童触摸<br>不到的地方,请勿让儿童在无<br>人监管的情况下使用手机。   |  |  |  |  |  |
|                                                                        | 在使用高精密的电子设备附<br>近,请关闭手机,否则可能会<br>导致电子设备故障。 | $\bigcirc$ | 请仅使用指定的电池和随机配<br>送的电源适配器。请勿将电池<br>丢弃于靠近火源处,以免爆炸。 |  |  |  |  |  |
| /                                                                      | 请勿擅自拆卸手机及附件,只<br>有合格的维修人员才可以修理<br>本手机。     |            | 使用本手机时,请遵守相关法<br>律法规,并尊重他人隐私及合<br>法权利。           |  |  |  |  |  |
| 3,,,                                                                   | 避免在高温、暴晒条件下使用<br>手机,并将之妥善保存于干燥<br>阴凉处。     | 4          | 避免在雷雨天气使用手机。尤<br>其身处空旷、没有避雷设备的<br>环境下应关闭手机,以免伤害。 |  |  |  |  |  |
| 注                                                                      | 意事项                                        |            |                                                  |  |  |  |  |  |
| 购买及使用手机前,请对照《海尔手机装箱单》详细检查附件是否                                          |                                            |            |                                                  |  |  |  |  |  |
| 介至或是否有仕问预补。<br>本指南中的所有图片、图示、图标、界面等等仅为示意参考,用于<br>功能说明,可能与你的毛机不然,请以毛机为准。 |                                            |            |                                                  |  |  |  |  |  |
| 本指南提供的说明及操作指示,可能会因软件更新而与实际有所出                                          |                                            |            |                                                  |  |  |  |  |  |
| へ实及                                                                    | 。请以于机力准。<br>际的手机功能、应用程序、及<br>销售地区而有所差异。    | 可用服        | 务可能会依据您选购的方案                                     |  |  |  |  |  |

外观介绍

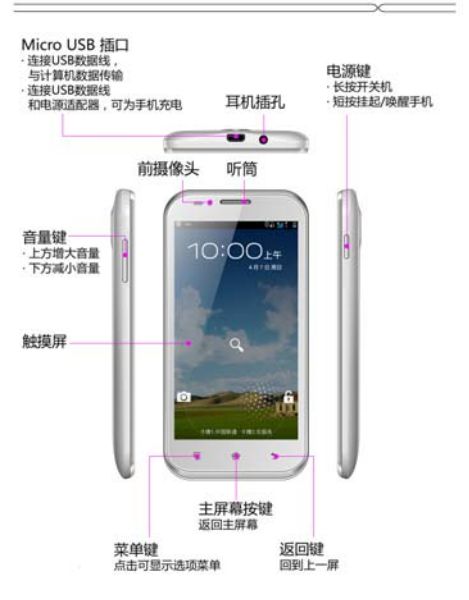

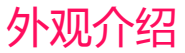

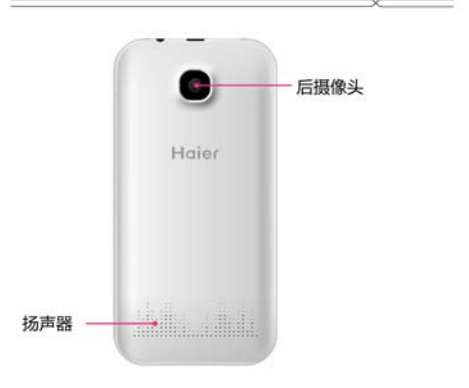

## 打开后盖及安装电池

## 打开后盖

1.将手机背面朝上,沿箭头方向打开后盖,取下后盖(为保证您的正 常使用,请勿撕除电池盖散热膜)。

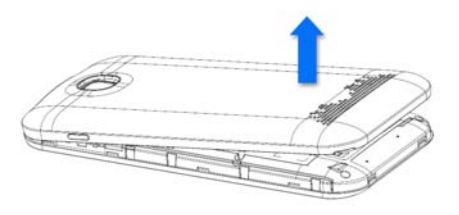

### 安装电池

 将手机背面朝上,使电池对准卡槽,沿箭头方向,轻松将电池完整 卡入电池室。

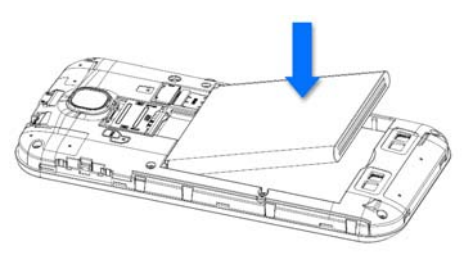

## 安装 SIM 卡及存储卡

### 安装 SIM 卡

1. 请先关闭手机,打开后盖,取出电池。

2. 按卡槽旁边的 SIM 卡示意图进行 W、G 卡安装。

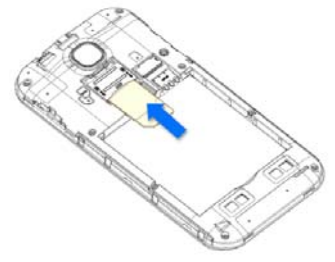

## 安装存储卡

1. 请先关闭手机,打开后盖,取出电池。

 将存储卡金属接触片的一面向下放在卡槽入口处,沿箭头方向,向 上推至存储卡卡槽。

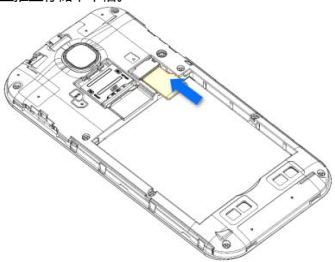

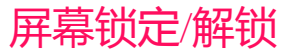

### 屏幕锁定

- · 手机打开时,短按电源键锁定屏幕
- · 手机闲置一段时间后会自动休眠并锁定屏幕。

### 屏幕解锁

- 1.短按电源键唤醒屏幕,会出现图示解锁界面。
- 2.按住锁定图标不放
- 3.向右滑动到解锁图标之上解锁;像左滑到相机图标上开启拍照功能; 向上滑到搜索图标上进入搜索功能。

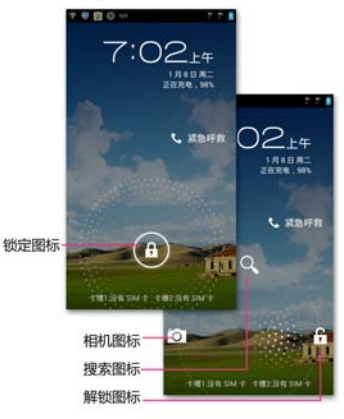

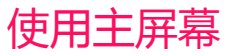

## 主屏幕是访问各个功能的起点

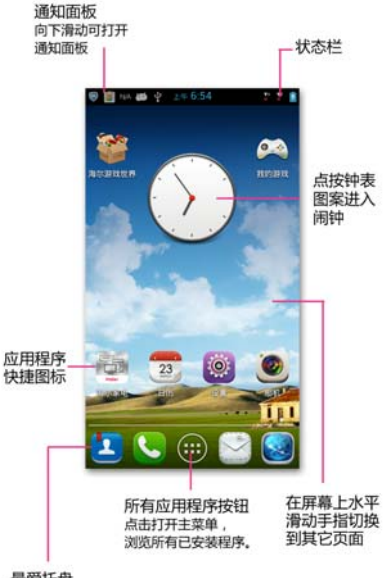

最爱托盘

点击托盘中应用程序图标,打开应用程序. 按住应用程序不放,可将程序拖入或拖出托盘。

个性化设置

### 壁纸

待机下按菜单键,选择"壁纸",可选择"壁纸库"、"动态壁纸"、"图 库",并选择您喜欢的图片设置为壁纸。

### 管理应用

待机下按菜单键,选择"管理应用",进入到应用管理,您可以使用 应用程序设置来查看安装在您的手机上的应用程序详情,管理数据或 强行停止,以及进行程序卸载和移至 SD 卡等。

### 系统设置

待机下按菜单键,选择"系统设置",进入设置菜单,在这里设置系统各项参数。

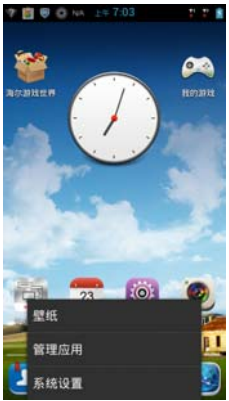

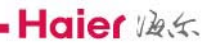

## 青岛波乐通信有限公司

地址:青岛高科技工业园/返ぐ工业园 邮编:266101 服务热线:4006 999 999 E-mail:9999@haier.com http://www.ehaier.com

执行标准: YD/T 1547-2009 版次: 2013 年 4 月第 1 版

## 电话功能

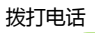

点击主屏幕

本机为您提供了多种拨打电话的方式。

您可以从拨号盘、联系人、信息、通话记录中拨打电话。

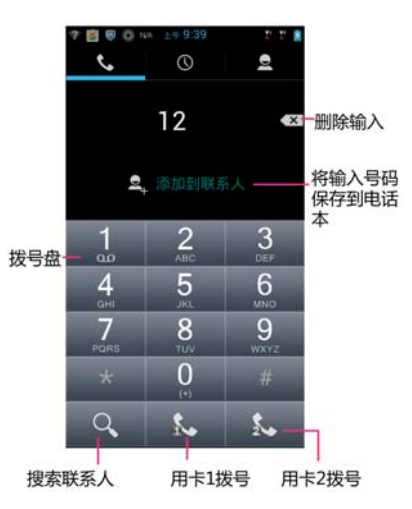

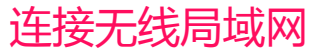

## 连接网络

1.您可以连接到无线局域网(WLAN),使用无线局域网高速上网或下载。

在主屏幕上按菜单键→系统设置→无线和网络。

2.将 WLAN 右侧的开关滑至"打开",打开无线局域网。

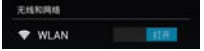

#### 3.点击 WLAN

#### 4.选择您要连接的网络

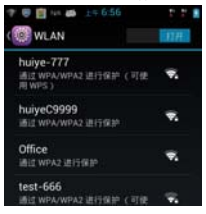

#### 5.如果网络设置了安全性保护,需要输入安全密钥

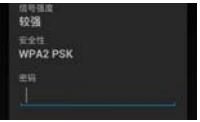

#### 6.点击"连接"

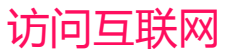

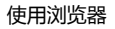

点击主屏幕

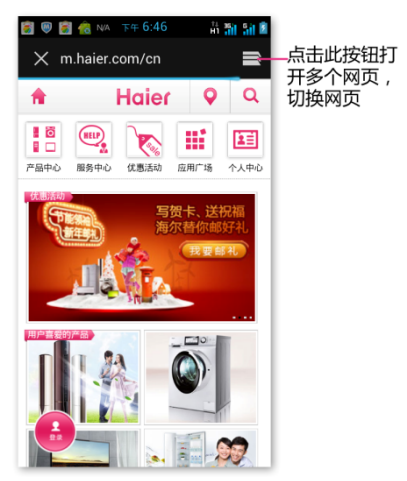

点按"菜单"键,可执行:刷新、前进、返回、书签、保存到书签、 分享网页、在网页上查找、保存以供离线阅读、历史记录、浏览器信 息、下载内容、设置、退出。

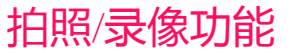

## 拍照或摄像

在主菜单中,点击 200,进入照相/摄像功能。

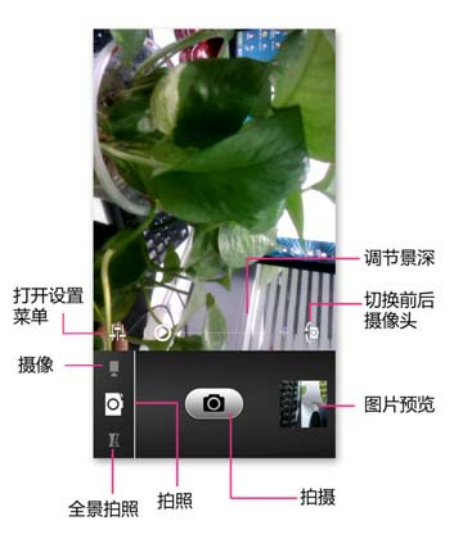

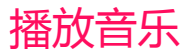

### 音乐播放器

主菜单中,点击 22 进入音乐播放功能。

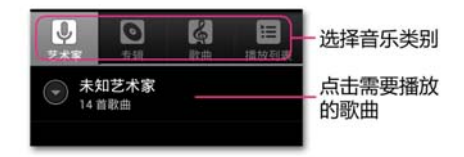

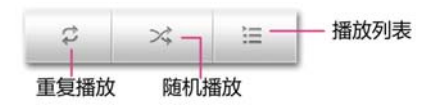

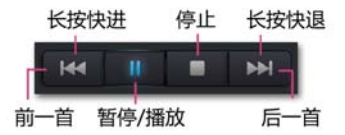

## 简单故障排除

| 常见问题          | 发生原因                                                                              |  |  |  |  |  |
|---------------|-----------------------------------------------------------------------------------|--|--|--|--|--|
| 不能开机          | 电池是否有电,电池放置是否正确                                                                   |  |  |  |  |  |
| (U)SIM卡出错     | (U)SIM卡脏污,清洁(U)SIM卡;<br>重新安装(U)SIM卡;<br>(U)SIM卡已损坏,更换(U)SIM卡。                     |  |  |  |  |  |
| 电池不充电         | 可能电池已经过度放电,需要连接充<br>电器一段时间后才能充电;<br>电池性能已经恶化。                                     |  |  |  |  |  |
| 回音或杂音         | 因网络中继线不良造成,是区域性问<br>题,或某些通话地区线路不良。可挂<br>断再重拨,中继线可能更换较好线路。                         |  |  |  |  |  |
| 无法连上网络        | 信号太弱,或者周围有无线干扰;<br>(U)SIM卡安装是否正确,是否接触不<br>良或(U)SIM卡已损坏?如(U)SIM卡已<br>损坏,请您咨询网络服务商。 |  |  |  |  |  |
| PIN错误         | 连续三次输入不正确的PIN码。<br>请与您的网络供应商联系。                                                   |  |  |  |  |  |
| 无法添加<br>电话簿记录 | 电话簿存储空间已满。<br>删除部分电话簿记录。                                                          |  |  |  |  |  |

## 射频能量照射

## 射频能量照射

## (辐射波照射和吸收比率 SAR 值)

您的移动设备是无线电发射机和接收机。它的设计使其不会超出国家 标准 GB21288-2007 建议的无线电波辐射限值。这些标准包含了一定 的安全系数,以确保各个年龄和健康状况的人群的安全。

移动设备的辐射标准采用的计量单位被称作比吸收率(SAR),标准中 规定的比吸收率限值是任意 10g 生物组织 任意连续 6min 平均 SAR) 值不超过 2.0W/kg,在测量比吸收率时均采用标准操作位置,同时设 备在所有被测频段上的发射功率经验证均为最高级别。鉴于本设备被 设计为仅使用连接网络所需的功率级别,所以设备在操作中的实际比 吸收率可能低于最大值。实际比吸收率会随许多因素而变化,例如您 与网络基站之间的距离使用设备配件也可能导致不同的比吸收率值。 本产品电磁辐射比吸收率(SAR)最大值为 0.239 W/kg,符合国家 标准 (B21288-2007 的要求。

## 环保标示

#### 环保标识和产品中有毒有害物质或元素的名称及含量的说明。

1.标识的说明

本产品根据国家法规《电子信息产品污染控制管理办法》的相关规定,采用了国家行业标准《SJ/T 11364-2006 电子信息产品污染控制标识要求》中电子信息产品污染控制标志,标志表明产品中含有某些有毒有害物质或元素,图形中间的数字,明示出电子信息产品的环保使用期限,单位为年;圈形外围由带有箭头的线条组成一个循环的圆,表示电子信息产品是可以回收利用的。

| 5                                                            | 有毒有害物质或元素                                                                                                    |        |       |                 |               |                 |  |  |  |
|--------------------------------------------------------------|----------------------------------------------------------------------------------------------------|--------|-------|-----------------|---------------|-----------------|--|--|--|
| 部件名称                                                         | 铅 (Pb)                                                                                                    | 汞 (Hg) | 镉(Cd) | 六价铬<br>(Cr(VI)) | 多溴联苯<br>(PBB) | 多溴二苯醚<br>(PBDE) |  |  |  |
| 机体外壳                                                         | C                                                                                                    | 0      | C     | 0               | 0             | 0               |  |  |  |
| 机体外壳内部<br>合金部件                                               | ×                                                                                                    | o      | С     | 0               | 0             | c               |  |  |  |
| 显示屏                                                          | ×                                                                                                    | 0      | C     | 0               | 0             | 0               |  |  |  |
| 线路板(包含<br>喇叭、麦克风<br>和振动器)                                    | ×                                                                                                    | o      | c     | o               | o             | a               |  |  |  |
| 充电器                                                          | ×                                                                                                    | 0      | C     | 0               | 0             | C               |  |  |  |
| 电池                                                           | ×                                                                                                    | 0      | 0     | 0               | 0             | 0               |  |  |  |
| 耳机                                                           | ×                                                                                                    | 0      | 0     | 0               | 0             | 0               |  |  |  |
| 数据线                                                          | ×                                                                                                    | 0      | 0     | 0               | 0             | 0               |  |  |  |
| O: 表示该有毒有害物质在该部件所有均质材料中的含量均在<br>SJ/T 11363-2006 标准规定的限量要求以下。 |                                                                                                    |        |       |                 |               |                 |  |  |  |
| ×: 表示该有<br>SJ/T 113                                          | 表示该有毒有害物质至少在该部件的某一均质材料中的含量超出<br>SJ/T 11363-2006 标准规定的限量要求。                                                                                         |        |       |                 |               |                 |  |  |  |
| 注: 本产品外<br>质或元素<br>害物质或<br>微小的含<br>产品的实                      | 主.本产品外观部件均采用无毒无害的环保材料制造,含有有毒有害物<br>质或元素的部件部分因全球的技术发展水平限制而无法实现有毒有<br>害物质或元素的完全替代,但是有毒有害物质只占有本产品的极其<br>微小的含量,长期使用不会对人体产生含害,请放心使用。<br>产品的实际配置请以装箱单力准。 |        |       |                 |               |                 |  |  |  |

2. 产品中有毒有害物质或元素的名称及含量。